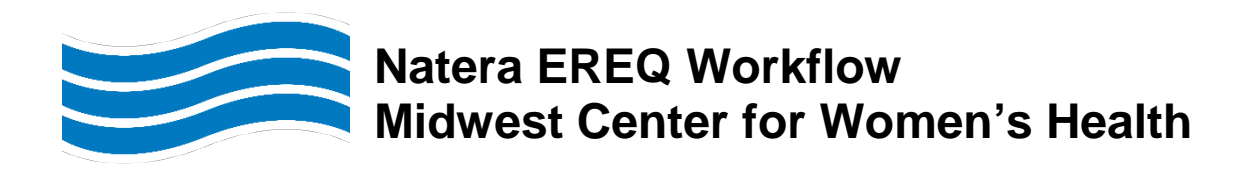

# Effective: Tuesday, August 22, 2023

For patients presenting to the OP Lab/PSC from Midwest Center for Women's Health with Natera EREQ or specimens arriving in CPL from Midwest Center for Women's Health with a Natera EREQ

### Natera EREQ Header

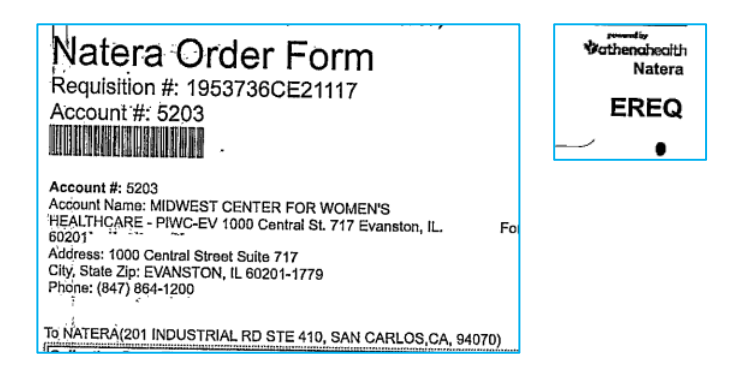

#### **Central Registration**

- 1. Check the patient into the lab
- 2. Do not order any testing in EPIC
- 3. Yellow slip the patient and send to the lab with the Natera EREQ

#### OP Lab/PSC

- 1. Update ward code to 7168 MCWHC-PIWC
- 2. In SoftLab only, order appropriate test code

NPTQ - NATERA PANORAMA EREQ ONLY (if EREQ has test code PTQ) OR HCSQ - NATERA HORIZON EREQ ONLY (if EREQ has test code HCS\_14 or HCS\_40)

- 3. Collect and receive the specimen
- 4. Label the specimens with the SoftLab generated labels

NPTQ - NATERA PANORAMA EREQ ONLY

<u>NOTE</u>: Two SoftLab labels will print with container code **STRCK** and label text **IMPORTANT** - **Use tiger top tubes from kit for collection. Place Natera EREQ in the kit** Store ambient/room temperature

HCSQ - NATERA HORIZON EREQ ONLY

<u>NOTE</u>: Three SoftLab labels will print with container code LV9A and label text IMPORTANT -For test codes HCS\_14 and HCS\_40. Place Natera EREQ in the kit Store ambient/room temperature

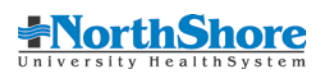

- 5. Place the specimens and Natera e-requisition in the kit
- 6. Forward to the laboratory

# For hospital outpatient lab, once lockbox is available

- 1. Go to specimen tracking
- 2. Select the Natera lock box from the specimen tracking list

| Specimen Tracking Function Menu |            |       |            |             |                      |         |
|---------------------------------|------------|-------|------------|-------------|----------------------|---------|
| Terminal Name: A3754            |            | A3754 |            |             |                      |         |
| #                               | Status     |       | Location   | Place       | Description          | Actions |
| 1                               | In Transit |       | In Transit | SK->Nat Box | SK to Natera Lockbox |         |

| Place         | Description          |  |
|---------------|----------------------|--|
| EV -> Nat Box | EV to Natera Lockbox |  |
| GB -> Nat Box | GB to Natera Lockbox |  |
| HP -> Nat Box | HP to Natera Lockbox |  |
| SK -> Nat Box | SK to Natera Lockbox |  |
| SW -> Nat Box | SW to Natera Lockbox |  |

- 3. Track the specimens
- 4. Place the specimens in the lock box for Natera courier pickup

# CPL

- 1. Perform a NSLS specimen only check-in
- 2. In SoftLab only, order appropriate test code

**NPTQ** - NATERA PANORAMA EREQ ONLY **HCSQ** - NATERA HORIZON EREQ ONLY

- 3. Label with the specimens with the SoftLab generated labels.
- 4. Place the specimens and Natera e-requisition in the kit
- 5. Generate a Natera manifest for the specimens

**NOTE:** Specimens can be placed in the Natera lock box once it is available

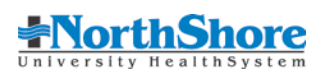